# 6.5 Vrstvy (Layers)

# 6.5.1 Přidání vrstev (křivek) a uspořádání vrstev

Typický graf obecně zahrnuje tři prvky:

- 1) Soubor tří os  $\mathbf{X}$ ,  $\mathbf{Y}(\mathbf{Z})$ ,
- 2) jeden nebo více datových grafů a přidružený k textu a
- 3) grafické popisky.

Origin kombinuje tyto tři prvky do pohyblivé a naformátované jednotky zvané **vrstva**. Zatímco strana aktivního sešitu může obsahovat až 121 vrstev, pouze **jedna jediná vrstva** může být v daném okamžiku otevřena čili aktivní.

#### **Kroky**

### 1. Import dat

1.Klikněte na tlačítko Import, Single ASCII na panelu nástrojů. Přejděte do /Samples /Graphing/Wind.dat.

2. Klikněte na tlačítko **Open**. Do listu se naimportuje datový soubor. Pak **OK**.

#### 2. Vynesení dat

- 1. Zvýrazněte sloupce **B** (**Speed**) a **C** (**Power**).
- 2. Klikněte na tlačítko **čáry** na panelu nástrojů **2D Graphs**. Vytvoří se spojnicový graf. Zdá se, že tyto údaje by byly lépe vykresleny na **double-Y grafu**, čili v grafu se dvěma ovládajícími Y osami.
- 3. Zavřete toto okno skrytím **Hide**. Pokud **Delete** odstranit, pak to již nebude moci se vrátit zpět a budete muset znovu vytvořit graf. Skrytí **Hide** zavře okno ale můžete ho později zase otevřít.
- 4. Sloupce **Speed** a **Power** jsou stále zvýrazněny. Klikněte dole na ikonu **Double-Y Axes** nebo **Plot, Multiple-Curve, Double-Y.** Tento nový graf obsahuje dvě vrstvy.

### 3. Odhalení křivky (jejích dat) zobrazené ve vrstvě

**První způsob** je spojen s číslem popsané křivky v legendě:

- Otevřete ikonu Project Exploreru a dvakrát-klikněte na Graph 1. Graf otevírá a stává se aktivním oknem.
- 2. Zvolte **Format, Page Properties** a přejděte na záložku **Legends/Titles**.
- 3. V okénku **Translation mode** v oddílu **Auto Legend** nastavte **Data Range.**

4 . Klikněte na tlačítko **OK, v legendě jsou** číslem popsány křivky.

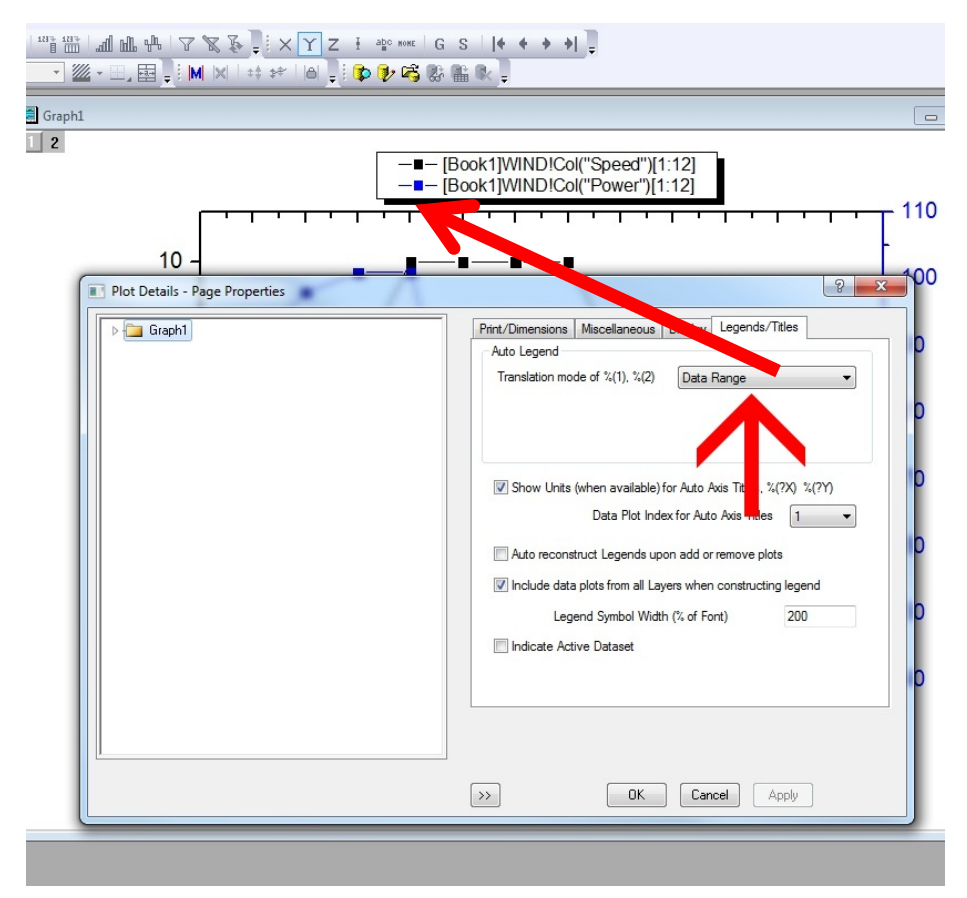

# **Druhý způsob** je spojen s posledním řádkem roletky, kde je číslem popsána právě zobrazená křivka.

- 1. V okně **Project Exploreru** dvakrát-klikněte na **Graph2**. **Graph2** je proto vpředu a stává se aktivním oknem.
- 2. Klikněte pravou myší na ikonu Layer 1, aby se graf 1 (vrstva 1) stal aktivním.
- 3. Podívejte se v pravém dolním rohu právě otevřené roletky, kde na stavovém řádku uvidíte který graf (čili vrstva) je otevřen. Je to [WIND]WIND!Col(Speed)[01:12]. V posledním řádku roletky je číslem popsána právě zobrazená křivka.
- 4. Opakujte tento postup kliknutím na Layer 2 a uvidíte [WIND]WIND!Col(Power)[01:12].

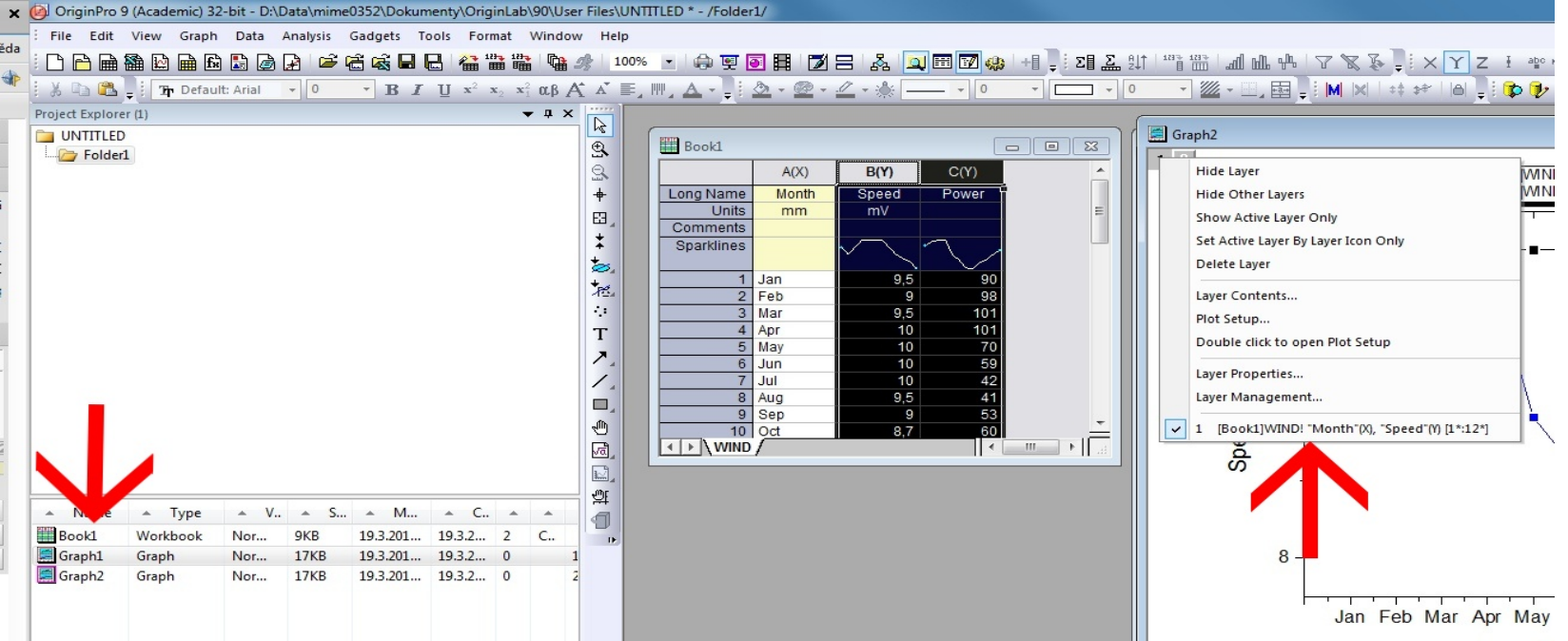

X-

# **Třetí způsob** je cesta z nabídky: roletka otevřené ikony ukáže x a y zobrazené křivky.

- 1. Udělejte Graph 2 aktivním.
- 2. Klikněte pravou myší na ikonu **Layer 1**. V dolní části na posledním řádku právě otevřeného kontextového menu uvidíte seznam dat k vykreslování.
- 3. Analogicky klikněte pravým tlačítkem myši na Layer 2 k zobrazení seznamu dat, která jsou v něm zobrazena.
- 4. Všimněte si, že můžete také vybrat v **Data** k zobrazení dat grafu.

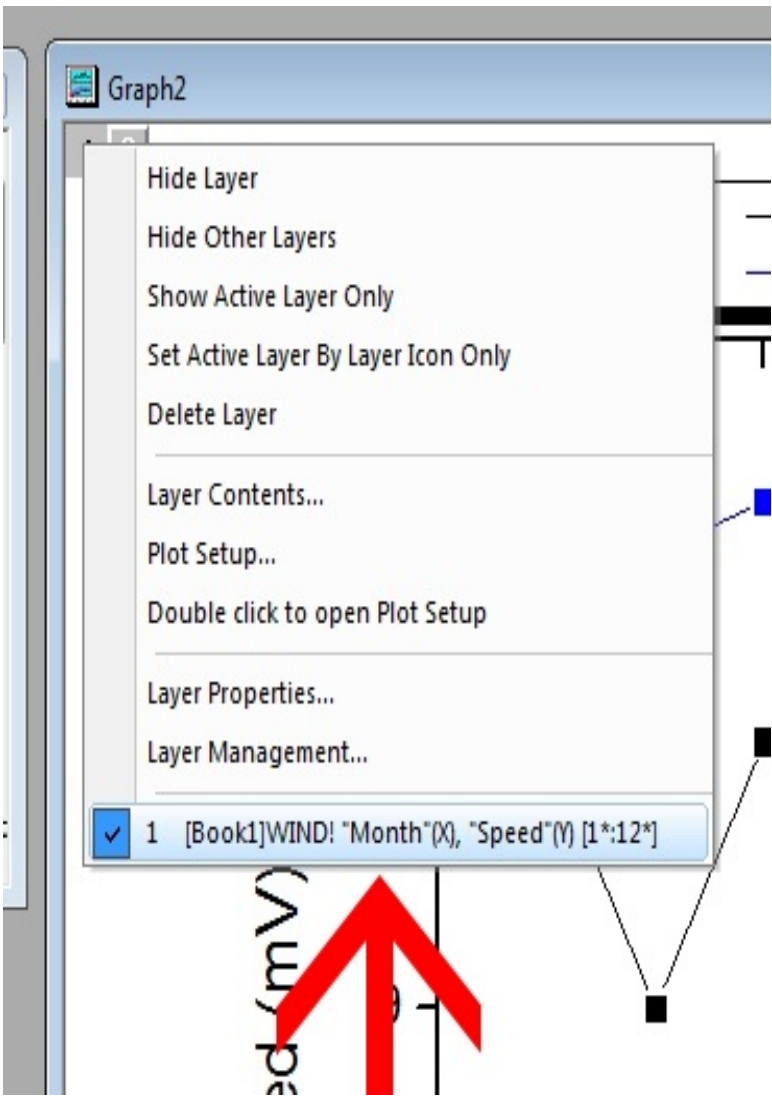

# Čtvrtý způsob je pomocí dialogového okna Setup Plot, kde v Plot List jsou vidět všechny najednou otevřené vrstvy (křivky).

- 1. S Graph 2 stále aktivním, klikněte pravou myší na Layer 1 a v roletce vyberte Plot Setup.
- 2. V otevřeném dialogovém okně **Plot Setup** rozbalte **Plot List**, aby bylo vidět i data v **Layer 2**. Zde lze vidět údaje ve všech vrstvách najednou.
- 3. Zrušte zaškrtnutí políčka Show pro graf dat Speed.

vrstvě.

4. Klikněte na tlačítko **OK**. Tento graf **Speed** je pouze skrytý, legenda ho však stále indikuje ve

| Worksheets in Project     Iong Name       Worksheets in Project     Iong Name       Include Shortcuts     Iiiiiiiiiiiiiiiiiiiiiiiiiiiiiiiiiiiii                                                                                                    | Book Sheet Col<br>Book1 WIND<br>yEr L Column<br>C autoX<br>B B<br>C C<br>r or to move between lay<br>Range Show<br>Rescale<br>d'(Y) (1:12:) | Hows Frie P3     32 CNPro     32 CNPro     Long Name     From/Step=     Month     Speed     Power  rers. Right click for     Plot Type | en<br>gram Files/Or<br>Comments<br>r other options<br>Legend | InginLab\Origin 3\Sam | ples\Graphing\<br>III | File Name P | ile Uate Fo<br>3 12 2012 /U | Ider | Lucated<br>19.3.2014 07:43:06 | Modified<br>19.3.2014 07 |
|----------------------------------------------------------------------------------------------------|----------------------------------------------------------------------------------------------------|----------------------------------------------------------------------------------------------------|--------------------------------------------------------------|-----------------------|-----------------------|-------------|-----------------------------|------|-------------------------------|--------------------------|
| Worksheets in Project  Include Shortcuts Right-click on various panels to bring up context menus.  Plot Type: Line Scatter Line Scatter Line Scatter Line Scatter Line Scatter Line Scatter Line Subble Color Mapped Bubble + Color Mapped Bubble + Color Mapped Bubble                                                                                                    | Book1]≫/IND<br>yEr L Column<br>A auto>><br>B B<br>C<br>r or to move between lay<br>Range Show<br>Rescale♥<br>d'fY1 [1-12*] ♥                | Long Name<br>From/Step=<br>Month<br>Speed<br>Power<br>Power<br>Pers. Right click for<br>Plot Type                                      | Comments<br>r other options<br>Legend                        | Sampling Interval     |                       |             |                             |      | Replace                       | P<br>Add                 |
| Include Shortcuts  ight-click on various panels o bring up context menus.  Not Type: Line Scatter Line Souther Column / Bar Bubble Color Mapped Bubble + Color Mapped Bubble + Color Mapped Plot List: Drag entries in 1st column to reorder  Plot Ide List: Drag entries in 1st column to reorder  Plot Ide List: Drag entri                                                                                                    | Book1,WIND<br>yEr L Column<br>A cauto>><br>B B<br>C<br>r or to move between lay<br>Range Show<br>Rescale<br>d'(Y) [1-12-] Z                 | Long Name<br>From/Step=<br>Month<br>Speed<br>Power<br>Power<br>Power                                                                   | Comments<br>r other options<br>Legend                        | Sampling Interval     |                       |             |                             |      | Replace                       | P<br>Add                 |
| Night-click on various panels<br>o bring up context menus.         Plot Type:         Line + Symbol<br>Column / Bar<br>Bubble         Column / Bar<br>Bubble         Column / Bar<br>Bubble + Color Mapped         Plot List: Drag entries in 1st column to reorder         Plot         Image 1         Var         Book1]WIND! "Month"[X], "Speet         Image 2         Var         Book1]WIND! "Month"[X], "Powet                                                                                                    | Book1,WIND<br>yEr L Column<br>AutoX2<br>B B<br>C<br>r or to move between lay<br>Range Show<br>Rescale<br>d'(Y) [1-12]                       | Long Name<br>From/Step=<br>Month<br>Speed<br>Power<br>Power<br>Power                                                                   | Comments<br>r other options                                  | Sampling Interval     |                       |             |                             |      | Replace                       | P<br>Add                 |
| o bring up context menus:<br>Plot Type:<br>Line → Symbol<br>Column / Bar<br>Bubble<br>Color Mapped<br>Bubble + Color Mapped<br>Plot List: Drag entries in 1st column to reorder<br>Plot<br>■ J., Layer 1<br>Max (Book 1] WINDI "Month" (X), "Spee<br>■ J., Layer 2<br>Max (Book 1] WINDI "Month" (X), "Powe                                                                                                    | Book1,WIND<br>yEr L Column<br>cauto%2<br>B<br>B<br>C<br>C<br>r or to move between lay<br>Range Show<br>Rescale<br>d'(Y) [1-12]              | Long Name<br>From/Step=<br>Month<br>Speed<br>Power<br>Power<br>Power                                                                   | Comments<br>r other options                                  | Sampling Interval     |                       |             |                             |      | Replace                       | P                        |
| Not Type:       Show(S) [         Line       Show(S) [         Scatter       Image: Symbol         Column / Bar       Bubble         Bubble       Color Mapped         Bubble + Color Mapped       Image: State (State (State                                                                                                    | (Book1)wIND<br>yEr L Column<br>A<br>B<br>B<br>C<br>C<br>r or to move between lay<br>Range Show<br>Rescale<br>d'(Y) [1-12]                   | Long Name<br>From/Step=<br>Month<br>Speed<br>Power<br>Power<br>Power                                                                   | Comments<br>r other options                                  | Sampling Interval     |                       |             |                             |      | Replace                       | P                        |
| Inc Type: Show(S) [<br>Line South of the symbol<br>Column / Bar<br>Bubble Color Mapped<br>Bubble + Color Mapped<br>Bubble + Color Mapped<br>Itot List: Drag entries in 1st column to reorder<br>Plot<br>Itot List: Drag entries in 1st column to reorder<br>Plot<br>Itot List: Drag entries in 1st column to reorder<br>We (Book 1) WINDI 'Month'IX), 'Spee<br>Itot Layer 1<br>We (Book 1) WINDI 'Month'IX), 'Spee                                                                                                    | r or to move between lay<br>Range Show<br>Rescale                                                                                           | Long Name<br>From/Step=<br>Month<br>Speed<br>Power<br>Power                                                                            | Comments<br>r other options                                  | Sampling Interval     |                       |             |                             |      | Replace                       | P                        |
| Interest     Interest       Scatter     Interest       Line + Symbol     Interest       Color Mapped     Interest       Bubble     Interest       Color Mapped     Interest       Bubble + Color Mapped     Interest       Bubble + Color Mapped     Interest       Bubble + Color Mapped     Interest       Bubble + Color Mapped     Interest       Bubble + Color Mapped     Interest       Bubble + Color Mapped     Interest       Bubble + Color Mapped     Interest       Interest     Interest       Interest     Interest </td <td>r or to move between lay Range Show Rescale</td> <td>Long Name<br/>From/Step=<br/>Month<br/>Speed<br/>Power<br/>Power<br/>Power<br/>Plot Type</td> <td>r other options</td> <td>Sampling Interval</td> <td></td> <td></td> <td></td> <td>-</td> <td>Replace</td> <td>Add</td>                                                                                                    | r or to move between lay Range Show Rescale                                                                                                 | Long Name<br>From/Step=<br>Month<br>Speed<br>Power<br>Power<br>Power<br>Plot Type                                                      | r other options                                              | Sampling Interval     |                       |             |                             | -    | Replace                       | Add                      |
| Line + Synbol<br>Column / Bar<br>Bubble<br>Color Mapped<br>Bubble + Color Mapped<br>Tot List: Drag entries in 1st column to reorder<br>Plot<br>∃ 4- Layer 1<br>↓ [Book 1].w/INDI "Month"[X], "Spee<br>3 4- Layer 2<br>↓                                                                                                    | r or to move between lay Range Show Rescale                                                                                                 | Month<br>Speed<br>Power<br>Pers. Right click for<br>Plot Type                                                                          | r other options                                              | 8.                    |                       |             |                             | -    | Replace                       | Add                      |
| Column / Bar<br>Bubble<br>Color Mapped<br>Bubble + Color Mapped<br>Iot List: Drag entries in 1st column to reorder<br>Plot<br>It List: Drag entries in 1st column to reorder<br>Plot<br>It List: Drag entries in 1st column to reorder<br>It List: Drag entries in 1st column to reorder<br>It Li                                                                                                    | r or to move between lay<br>Range Show<br>Rescale                                                                                           | Speed<br>Power<br>vers. Right click for<br>Plot Type                                                                                   | r other options                                              | 8.                    |                       |             | -                           |      | Replace                       | Add                      |
| Subble<br>Color Mapped<br>Bubble + Color Mapped<br>Iot List: Drag entries in 1st column to reorder<br>Plot<br>Image: Layer 1<br>Image: Color Mapped<br>Image: Color Mapped<br>Image: Color Map | r or to move between lay<br>Range Show<br>Rescale<br>d'f(Y) [11-12-]                                                                        | Power                                                                                                    | r other options                                              | 3.                    |                       |             |                             |      | Replace                       | Add                      |
| Bubble + Color Mapped<br>Itot List: Drag entries in 1st column to reorder<br>Plot<br>                                                                                                    | r or to move between lay<br>Range Show<br>Rescale<br>d'(Y) [1*-12*] Z                                                                       | vers. Right click for<br>Plot Type                                                                                                    | r other options                                              | S.                    |                       |             |                             |      | Replace                       | Add                      |
| lot List: Drag entries in 1st column to reorder<br>Plot<br>∃ t <sub>m</sub> Layer 1<br>W                                                                                                    | rortomove between lay<br>Range Show<br>Rescak⊄<br>nd"(Y) [1*12*] ☑                                                                          | vers. Right click for                                                                                                    | r other options                                              | ŝ.                    |                       |             |                             |      | Replace                       | Add                      |
| lot List: Drag entries in 1st column to reorder<br>Plot<br>3 J. Layer 1<br>M. Book1 J.WINDI "Month"(%), "Spee<br>J. Layer 2<br>M. Book1 J.WINDI "Month"(%), "Powe                                                                                                    | r or to move between lay<br>Range Show<br>Rescale<br>d'(Y) [1*:12*]                                                                         | Plot Type                                                                                                    | r other options                                              | 5.                    |                       |             |                             |      | Replace                       | Add                      |
| Plot<br>- Layer 1<br>- Layer 1<br>- Layer 2<br>- Max [Book1]/VIND! "Month"(X), "Powe                                                                                                    | Range Show<br>Rescale<br>d"(Y) [1*:12*] ☑                                                                                                   | Plot Type                                                                                                    | Legend                                                       |                       |                       |             |                             |      |                               |                          |
| ∃ ], Layer 1<br><u>M</u> [Book1]WIND! "Month"[X], "Spee<br>], Layer 2<br><sub>Ww</sub> [Book1]WIND! "Month"[X], "Powe                                                                                                    | Rescale     [     [     1*:12*     ]                                                                                                    | Line + Sumbol                                                                                                    |                                                              |                       |                       |             |                             |      |                               |                          |
| IBook1 WIND! "Month'IX!, "Spee           Im_ Layer 2           Www [Book1]WIND! "Month'IX!, "Powe                                                                                                    | ed"(Y) [1*:12*] 🔽                                                                                                    | Line - Sumbol                                                                                                    |                                                              |                       |                       |             |                             |      |                               |                          |
| ⊇ :] Layer 2<br>                                                                                                    |                                                                                                    |                                                                                                    |                                                              |                       |                       |             |                             |      |                               |                          |
| — Www. [Book1]:WIND! ''Month''(X), ''Powe                                                                                                    | 🔲 Rescale 🔽                                                                                                    |                                                                                                    |                                                              |                       |                       |             |                             |      |                               |                          |
|                                                                                                    | er''(Y) [1*:12*] 🔽                                                                                                    | Line + Symbol                                                                                                    | Power                                                        |                       |                       |             |                             |      |                               |                          |
|                                                                                                    |                                                                                                    |                                                                                                    |                                                              |                       |                       |             |                             |      |                               |                          |
|                                                                                                    |                                                                                                    |                                                                                                    |                                                              |                       |                       |             |                             |      |                               |                          |
|                                                                                                    |                                                                                                    |                                                                                                    |                                                              |                       |                       |             |                             |      |                               |                          |
|                                                                                                    |                                                                                                    |                                                                                                    |                                                              |                       |                       |             |                             |      |                               |                          |
|                                                                                                    |                                                                                                    |                                                                                                    |                                                              |                       |                       |             |                             |      |                               |                          |
|                                                                                                    |                                                                                                    |                                                                                                    |                                                              |                       |                       |             |                             |      |                               |                          |
|                                                                                                    |                                                                                                    |                                                                                                    |                                                              |                       |                       |             |                             |      |                               |                          |
|                                                                                                    |                                                                                                    |                                                                                                    |                                                              |                       |                       |             |                             |      |                               |                          |
|                                                                                                    |                                                                                                    |                                                                                                    |                                                              |                       |                       |             |                             |      |                               |                          |
|                                                                                                    |                                                                                                    |                                                                                                    |                                                              |                       |                       |             |                             |      |                               |                          |
|                                                                                                    |                                                                                                    |                                                                                                    |                                                              |                       |                       |             |                             |      |                               |                          |
|                                                                                                    |                                                                                                    |                                                                                                    |                                                              |                       |                       |             |                             |      |                               |                          |
|                                                                                                    |                                                                                                    |                                                                                                    |                                                              |                       |                       |             |                             |      |                               |                          |
|                                                                                                    |                                                                                                    |                                                                                                    |                                                              |                       |                       |             |                             |      |                               |                          |

# **Poslední pátý** způsob spočívá v dialogu Plot Details. Nezaškrtnutí křivky v Layer zmizí tato křivka z grafu.

- 1. Poklepejte na některý z grafů line+symbol v Graph 2.
- 2. Rozbalte strom Graph2 a uvidíte obsah obou Layer 1 a Layer 2.
- 3. Zrušte zaškrtnutí jedné z křivek **Speed** nebo **Power** a nezaškrtnutá zmizí z grafu.
- 4. Klikněte na tlačítko OK. Nezaškrtnutí křivky v Layer zmizela tato křivka z grafu.

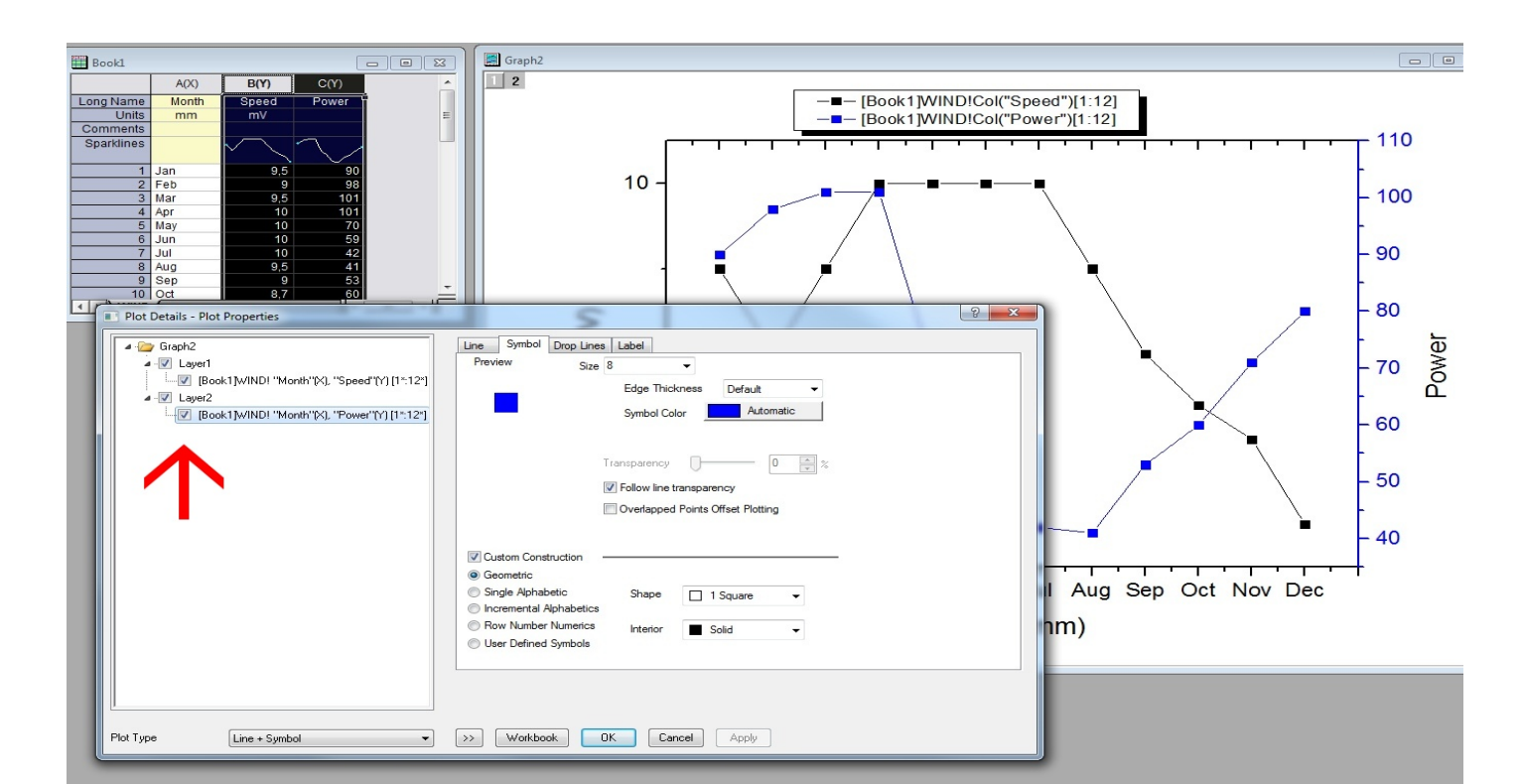

## 6.5.2 Sloučení a uspořádání křivek

Dialogové okno **Merge Graph Windows** umožňuje vybrat grafy, které lze spojit nebo vybrat do libovolného grafu. Umožní také, aby se jednotlivé grafy uspořádaly na nové stránce. Panel nástrojů **Object Edit** umožňuje rychle zarovnat a určit velikost vícenásobných grafů (vrstev). Dialog **Layer Management** umožní přidat, uspořádat a linkovat vrstvy (křivky) do grafu na jedné stránce.

#### Souhrn:

- □ Sloučit více křivek do jednoho grafu.
- □ Rychle změnit velikost a zarovnat vrstvy (křivky).
- □ Přidat druhou osu pomocí nelineárního vztahu s hlavní osou.
- □ Použít Layer Management pro složitější vrstvy k umístění a propojení.

#### A. Vytvoření grafu z křivek, pocházejících z několika grafů

- 1. Načtení dvou sešitů dat: Sami už naimportujte dva soubory File, Import, Single ASCII, \Samples\Curve Fitting\, sensor01.dat a sensor02.dat, a to jako samostatné listy v samostatných sešitech a s využitím jména souboru jako jména listu.
- Tvorba dvou oddělených grafů: Vyberte vždy sloupec Y listu a vytvořte graf Line+Symbol. Totéž opakujte se sloupcem Y dalšího listu a vytvořte další graf. Budete mít v tuto chvíli dvě okna oddělených grafů.

| 🚳 OriginPro 8.1 - (        | : Wocument  | s and Settings\   | \OriginLab\81\Us | er FilesWNTITL   | ro • 🗖 🗖 🔀                                                                                                    |
|----------------------------|-------------|-------------------|------------------|------------------|----------------------------------------------------------------------------------------------------|
| File Edit View Grapi       | h Data Anak | rsis Tools Format | Window Help      |                  |                                                                                                    |
|                            | 🖬 🖻 🔛       |                   | 8 <b>C</b> 🖀 🛗 i | 🔐 🖽 🗺 🥪 🕧        | 1                                                                                                    |
| Here and the second second |             | I THE COLUMN      | (                |                  | Constanting of the local division of the local division of the loc |
| Book1                      |             |                   | E Graph1         |                  |                                                                                                    |
| A                          | 00          | B(Y)              | 1                | E                | - Including                                                                                                    |
| Long Name Displa           | cement Sens | sor Output        |                  | /                |                                                                                                    |
| Units                      | m           | mV                | 1.0              | -                |                                                                                                    |
| Comments                   | Tel Banks   |                   |                  | . /              |                                                                                                    |
| apanoines                  |             |                   |                  | 1                | a second second                                                                                                    |
| 1                          |             | ADD               |                  | 10.0             |                                                                                                    |
| 2                          | Long Name   | Displacement Se   |                  | ahux             |                                                                                                    |
| 3                          | Units       | mm                | HI               | 4                | Committee and                                                                                                    |
|                            | Snortlings  | -                 |                  | 3                | N/                                                                                                    |
| Sencor01 /                 | operances   |                   |                  |                  | P 4                                                                                                    |
|                            | 1           | 1                 | 1.17             | 1.1              | 8                                                                                                    |
|                            | 2           | 1.5               | 2.9              | 1 Nr             |                                                                                                    |
|                            | 3           | 2                 | 4.29             | 1/               |                                                                                                    |
|                            | 4           | -02               | 5.84             | 1                |                                                                                                    |
|                            | - I Sena    | JUL /             |                  | and the second   |                                                                                                    |
|                            |             |                   |                  |                  |                                                                                                    |
| ٢                          |             |                   |                  |                  | >                                                                                                    |
|                            |             |                   |                  | AU : ON Dark Col | lars & Light Grids                                                                                                    |

3. Sloučení dvou grafů: Nyní se budou slučovat dva grafy do jednoho na jediné stránce: Graph, Merge Graph Windows, Open Dialog. Otevře se dialog Graph Manipulation: merge\_graph, kde už je defaultní nastavení ke slučování grafů All in Active Folder (Open), a proto jsou dva grafy zobrazeny v Preview-okénku a obšírné nastavení se provede dle obrázku na příštím slidu.

| 🔲 Graph Manipulatio         | on: merge_graph 🛛 ?                                   | × |
|-----------------------------|-------------------------------------------------------|---|
| Dialog T <u>h</u> eme       | •                                                     |   |
| Description Merge selection | ed graph windows into one graph                       |   |
| Merge<br>Graphs             | All in Active Folder (Open) 💌<br>Graph1 💽 …<br>Graph2 |   |
| Keep Source Graphs          |                                                       |   |
| Rearrange Layout            |                                                       |   |
| Arrange Settings            | >                                                     | * |
|                             | OK Cancel                                             | » |

4. Nastavení pro sloučení grafů do jednoho: Zadejte nastavení ke sloučení dvou grafů:

a) Zrušte zaškrtnutí Keep Source Graphs. Tím se odstraní zdroj grafů po jejich sloučení.
b) Uspořádání vrstvy jako jeden sloupec ve dvou řadách.

c) Zkontrolujte **Show Axes Frame**. V tomto příkladu obě vrstvy sdílejí stejný rozsah osy X, takže se může schovat překrývající část osy X.

d) Nastavte Vertical Gap na 0 pro obě vrstvy.

e) Změna orientace stránky na Portrait.

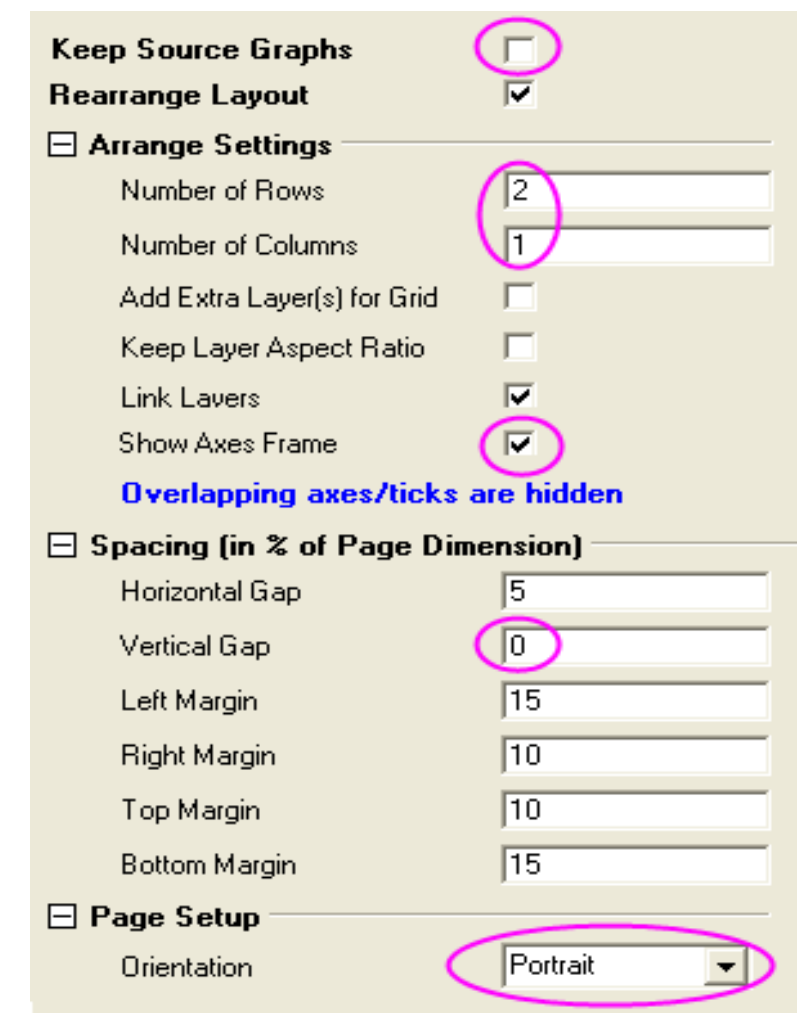

5. Nový sloučený graf: Klepnutím na tlačítko OK zavřete dialogové okno a nový sloučený graf je na stránce.

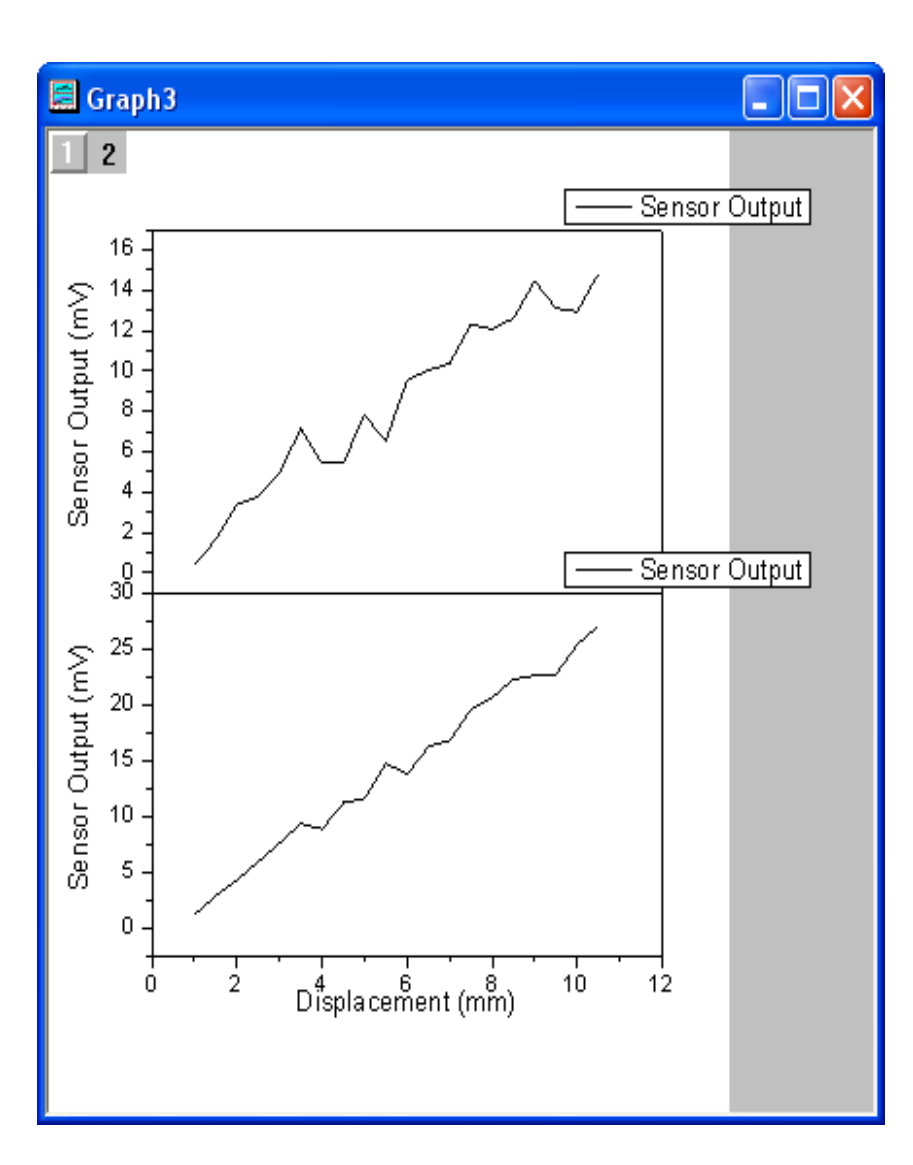

6. Horní osa sloučeného grafu: Dvoj-klikněte na horní osu X a přidejte zaškrtávací ticky jak je uvedeno na obrázku.

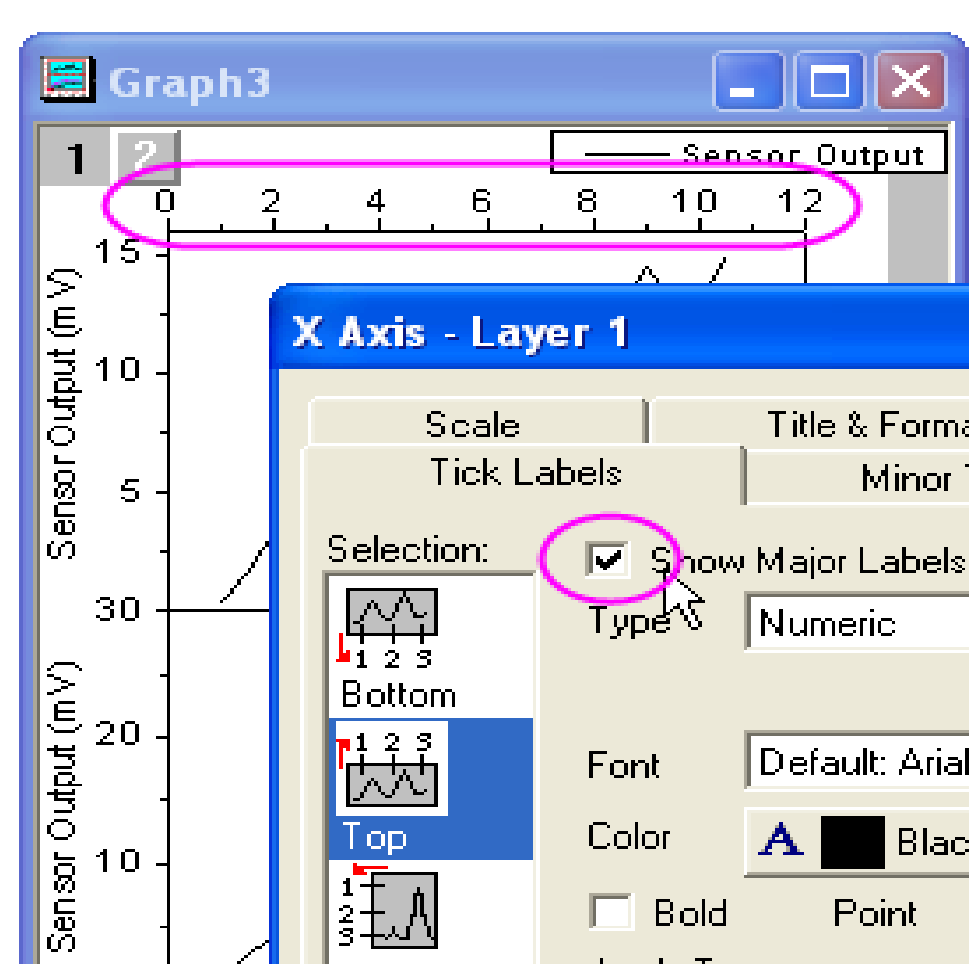

7. Legenda sloučeného grafu: Chcete-li upravit legendy do sloučeného grafu, vyberte Graph, a v menu se otevře dialog aktualizace legendy Update Legend. Lze mít legendu pro celou stránku Whole Page a také ji rekonstruovat Reconstruct. V režimu Auto Legend Translation Mode vyberte Custom a v Legend Custom Format zadejte @WS, což znamená, že Origin použije název listu jako legendu grafu dle obrázku níže.

| <b>1</b> 2   | 0 <u>2</u> | Sensor01<br>4 6 8 10 12<br>Work          | ksheet                  |
|--------------|------------|------------------------------------------|-------------------------|
| (m<br>N      | -          | Graph Manipulation: lege name a          | s legend ? 🔀            |
| <u>ta</u> 10 | -          | Dialog Theme                             | ▶                       |
| u Ou         |            | Description Update or reconstruct legend | on the graph page/layer |
| о<br>С 5     |            |                                          |                         |
| ю<br>        | 1 /        | Destination                              | Whole Page              |
| 30           |            | Update Mode                              | Reconstruct             |
|              | -          | Legend                                   | Legend for each Graph 📃 |
| tp dt        | ]          | Order                                    | Ascending 🗨             |
| ວ<br>ວ່າ0    |            | Auto Legend Translation Mode             | Custom                  |
| Sens         |            | Legend Custom Format(@D,@LU e            | tc) @ws                 |
| 0            |            |                                          | Apply OK Cancel         |

# Úloha P403 Vytvoření grafu z křivek neuroleptik pocházejících ze 4 grafů, Kompendium str. 395, Data: Neuroleptika.xls

- Klikněte na New Project a File, Import, Excel, knihovna M+M+H, P403-Neuroleptika.xls, Add File(s), OK, OK do sešitu P403Neuroleptika-P403-Neuroleptika. Vyberte vždy sloupec Y listu a vytvořte graf Line+Symbol. Totéž opakujte se sloupcem Y dalšího listu a vytvořte další graf. Budete mít 4 okna oddělených grafů.
- Zvýrazněte sloupec B a zvolte Plot, Line+Symbol, Line+Symbol. Klikněte 2x levou myší na popis X-ové osy a v záložce Custom Tick Labels v okně X-Axis Layer 1 zvolte v Rotation 90. Posuňte graf trochu výše uchopením za graf.
- 3. Otevřete **Plot Details-Plot Properties** kliknutím pravou myší nad křivkami a v záložce **Group** zaškrtněte v **Edit Mode** volbu **Independent**. V záložce **Symbol** nastavte **Size** na 12 a v **Line** nastavte **Width** na 2. Klikněte na **OK** a křivka **Nervoz** v grafu **Graf1** je upravena.
- 4. Dva grafy slučovat do jednoho: Graph, Merge Graph Windows, Open Dialog. Otevře se Graph Manipulation: merge graph, kde už je defaultní nastavení ke slučování grafů All in Active Folder (Open).
- 5. Nastavení ke sloučení: zrušte zaškrtnutí Keep Source Graphs. Uspořádání vrstvy jako jeden sloupec ve dvou řadách. Zaškrtněte Show Axes Frame. Nastavte Vertical Gap na 0 pro obě vrstvy. Pak OK.

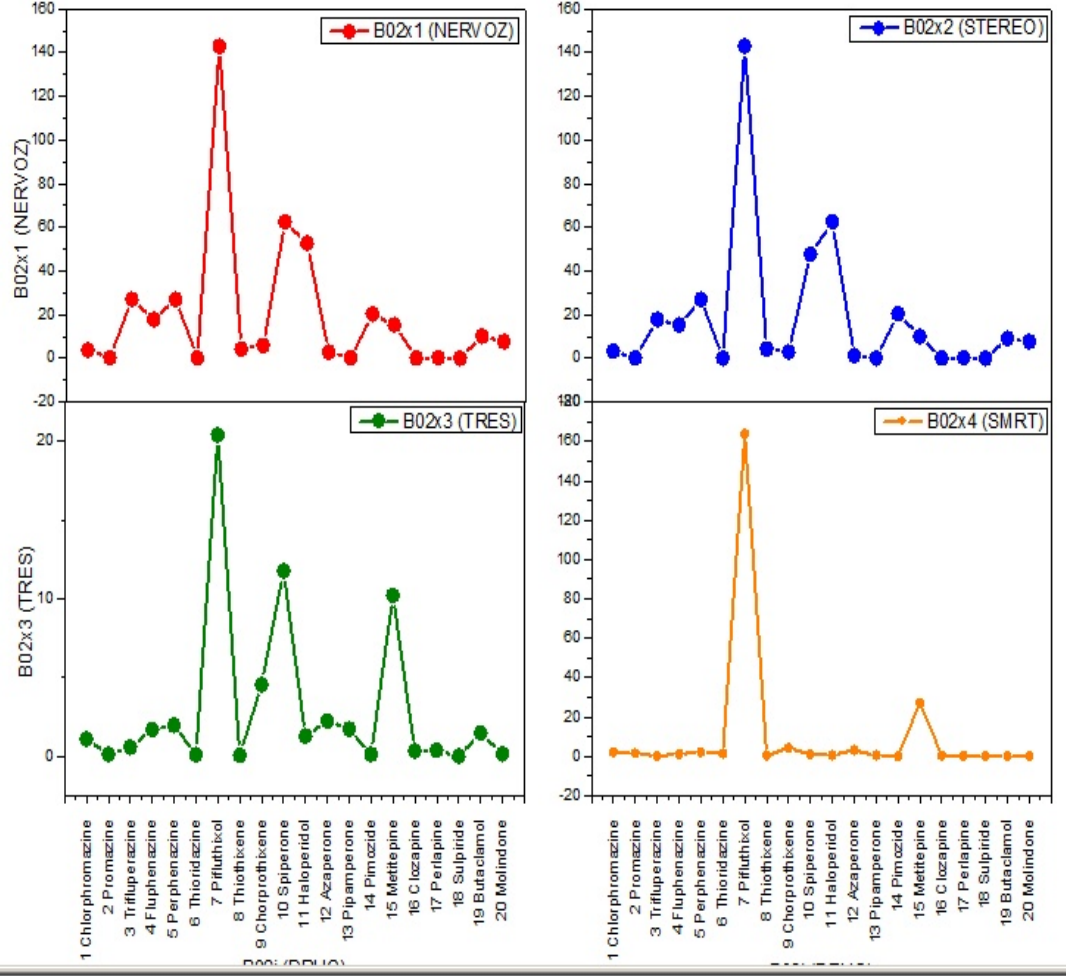

### B. Zarovnání vrstvy objektovým panelem nástrojů

- Zvolte File, Open a OPJ-soubor ze \Samples\Graphing\Layer Management.opj a běžte do Project Explorer a jeho podsložky k vytvoření vrstvy Arranging Layers. (Pokud nelze zobrazit podsložky, klikněte na položku View, Project Explorer otevřete okno Origin Project Explorer).
- Nyní se bude používat k uspořádání grafu řady nástrojů na liště Objekt Edit jak ukazuje obrázek. Ujistěte se nejprve, že máte tuto lištu nástrojů už otevřenou. Jinak ji otevřete View, Toolbars, Object Edit.

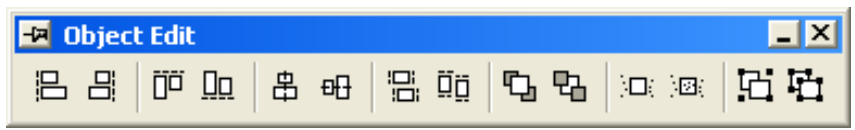

- 3. Při stisknuté **Shift** klikněte postupně na všechny čtyři grafy (vrstvy) na čtyřobrázku. Každý graf je jiného rozměru, což je třeba ujednotit. Klikněte na liště **Object Edit** na **Uniform Width** a **Uniform Height**, aby grafy měly stejnou výšku a stejnou šířku.
- 4. Sjednocení se provede také pro spodek dvou grafů (vrstev) a klikne se proto na **Bottom** na liště **Object Edit**, aby se rozměry umístění uvedly do souladu. Totéž pak pro oba grafy (vrstvy) nahoře kliknutím na **Top**, aby byly oba grafy i zde v souladu.
- 5. Sjednocení se provede pro levé zarovnání Left a pravé zarovnání Right.
- 6. Sjednocení se ukončí kliknutím na Graph, Layer Management a zvolí se záložka Arrange a v levé části se při Ctrl označí modře vlevo čtyři vrstvy Layer1 až Layer4 a pak se klikne na Apply a OK.

### C. Zobrazení protějších os grafu s nelineární formulí

Originovský 2D-graf vrstvev je množina X, Y os, kde lze zapnout také protější osy k osám X a Y. Dále lze protější osy opatřit značkami libovolného vzorce či značkami vypočtenými nelineárním vztahem vůči hlavní ose.

- 1. Pokračuje se s daty a grafy z předešlé vzorové úlohy. Otevřením okna **Project Explorer** se klikne na **Nonlinear Axis**.
- 2. S aktivním grafem Graph2 se klikne na Graph, Layer Management.
- 3. Přepněte se na záložku Axes a otevřete uzel Top. Zaškrtne se Axis, Title a Tick Label.
- 4. Je třeba zobrazit ticky na horní ose v jednotkách energie když vztah mezi vlnovou délkou a energií je Energie (eV) = 1240/Wavelength (nm). Proto se do řádku Formula zapíše 1240/x a klikne se na Apply a potom na OK se zavře dialogové okno.

| 🔲 Layer Mana     | gement ?                                    | $\left \times\right $ |
|------------------|---------------------------------------------|-----------------------|
| Layer Selection  | Add Arrange Size/Position Link Axes Display |                       |
| Name<br>1 Layer1 | Modify Axes     XScale     Linear           | _                     |
|                  | Y Scale Linear -                            |                       |
|                  | ⊞ Bottom<br>⊞ Left                          |                       |
|                  |                                             |                       |
|                  | Tick Out 💌                                  |                       |
|                  |                                             |                       |
|                  | Formula 1240/x                              | -                     |
|                  | Example: 2 * x                              |                       |
|                  |                                             |                       |
| Undo             | OK Cancel                                   | >>                    |

- 5. Dvoj-klikněte a upravte horní titul X-osy na Energy (eV).
- 6. Dvoj-klikněte na popis horní osy dialog X-osy. Klikněte na záložku **Custom Tick Labels** a potom na **Hide radio** po **At Axis Begin** se skryje popis chybějící hodnoty pro energii, který odpovídá nulové vlnové délce.

| 1          | Energy (e∨)                                                   |
|------------|---------------------------------------------------------------|
|            | ) 2.48 1.24 0.83 0.62 0.50 0.41 0.35                          |
| -          | X Axis - Layer 1 🛛 🛛 🔀                                        |
| 1000 -     | Scale Title & Format Grid Lines Break                         |
| 800 -      | Tick Labels Minor Tick Labels Custom Tick Labels              |
|            | Selection: Show Major Labels I Labels Stay with Axis          |
| 600 -      | Offset in % Point Size                                        |
| -<br>400 - | Bottom<br>1 2 3<br>Tick to Label Center(Default) ▼ Vertical 0 |
|            | Top Special Ticks<br>Auto Hide Show Manual Labels             |
| 200 -      | At Axis Begin C 💽 C C                                         |
| 0 -        | Left At Axis End C C C C                                      |
| -200       | Right At Axis Value                                           |
| 200        |                                                               |
|            | OK Cancel Apply                                               |

## D. Užití správy vrstvy k propojení a umístění vrstev

Nástroj **Layer Management** slouží k umístění, velikosti, výměně a propojení (linkování) vrstev s cílem vytvořit požadovaný vztah mezi vrstvami jak bude ukázáno v následujících krocích:

- Znovu otevřete projekt v Project Exploreru s daty a grafy \Samples\Graphing\Layer Management.opj a pak klikněte v Project Exploreru do podsložky Arranging Layers. Lze znovuotevřít data tohoto projektu volbou File, Recent Projects, Layer Management.opj. Neukládejte zatím změny projektu.
- 2. Zavolá se z grafu **Graph** nástroj **Layer Management**. Přejděte do levého panelu a přejmenujte vrstvy tak, aby byly shora dolů: **Peak 3, Peak 2, Peak 4, Peak 1**. Názvy vrstev nyní odpovídají legendě pro každou vrstvu. *Poznámka*: přejmenovat vrstvu se provede dvojitým kliknutím na jméno vrstvy dle obrázku.

| yer Management |             |
|----------------|-------------|
| r Selection    | Add Arrange |
| Name<br>Peak 3 | 🖃 Arrange — |
| Peak 2         | Arrange Se  |
| Peak 4         | Link Layers |
| Реак І         | Hide Overla |
|                |             |

Nyní přetáhněte pořadová čísla ke svým píkům tak, že budou seřazeny Peak 1, Peak 2, Peak 3, Peak 4. Čísla grafů (vrstev) se s jejich názvy shodují. (Pokud nastavujete nelineární vztah k pravé ose Y, musíte v okně Formule použít x místo y.)

4. Nyní přejděte v Layer Managementu na záložku Arrange a proveďte čtyři kroky: 1) Zrušte zaškrtnutí Link Layers. 2) Zaškrtněte Show Axes Frame. 3) Ponechte počet sloupců Number of Columns a počet řádků Number of Rows textových polí na hodnotách 2 a 2. 4) Nastavte v uzlu Spacing okénko Horizontal Gap a okénko Vertical Gap na hodnoty 0. Klikněte na tlačítko Apply. To změní velikost a přemístí vrstvy tak, aby byly zarovnány, a skryje ticky a popisy, kde se vrstvy překrývají.

| Add  | Arrange     | Size/Position Link     | Axes Display |
|------|-------------|------------------------|--------------|
| 🗆 An | range —     |                        |              |
| ,    | Arrange Se  | lected Layers          |              |
| 1    | Number of I | Rows                   | 2            |
| 1    | Number of I | Columns                | 2            |
| ,    | Add Extra L | ayer(s) for Grid.      |              |
|      | Keep Layer  | Aspect Ratio           |              |
| 1    | Link Layers | :                      |              |
| :    | Show Axes   | Frame                  |              |
|      | Overlapping | g axes/ticks are hidde | en           |
| [ [  | ∃ Spacing   | ) (in % of Page Dimens | sion)        |
|      | Horiz       | ontal Gap              |              |
|      | Vertic      | al Gap                 |              |
|      | Left N      | 1argin                 | 15           |
|      | Right       | Margin                 | 10           |
|      | Тор М       | Margin                 | 10           |
|      | Botto       | m Margin               | 15           |
|      | Apply       |                        |              |

5. Nyní přejděte na Axes a podržte Ctrl a zvolte Peak 1 a Peak 3 na levé straně seznamu, v rozbaleném uzlu Left nastavte tick na In dle obrázku níže a klikněte na tlačítko Apply.

| Layer Selection      | Add Arrange Size/Position Link Axes Display |
|----------------------|---------------------------------------------|
| Name<br>1 Peak 1     | Modify Axes                                 |
| 2 Peak 2             | X Scale Linear 💌                            |
| 3 Peak 3<br>4 Peak 4 | Y Scale Linear 💌                            |
|                      | Bottom                                      |
|                      |                                             |
|                      | Axis 🔽                                      |
|                      | Tick In                                     |
|                      | Title 🔽 🔨                                   |
|                      | Tick Label 🔽                                |
|                      | Formula                                     |
|                      | Example: 2 * x                              |
|                      | ⊞ Тор                                       |
|                      | 🕀 Right                                     |
|                      | Apply                                       |
|                      |                                             |

| Layer Selection                  | Add Arrange Size/Position Link Axes Display                                              |
|----------------------------------|------------------------------------------------------------------------------------------|
| Name Peak 1 Peak 2 Peak 3 Peak 4 | Link To     1     To     1     T ▼     XAxis Straight(1 to 1)     ▼     YAxis None     ▼ |
|                                  | Units 🛛 🖇 of Linked Layer 🗨                                                              |
|                                  | Apply                                                                                    |

6. S Ctrl vyberte Peak 3 a Peak 4, nastavte tick v Bottom na In a na Apply. Pak s Ctrl vyberte Peak 1 a Peak 2 nastavte tick v Top na In a klikněte Apply.

7. Přejděte na záložku Link a s Ctrl vyberte Peak 2, Peak 3 a Peak 4 v levém seznamu a spojte je do vrstvy Link To 1 a ujistěte se dle obrázku, že máte připojenou X-osu příkazem Straight(1 to 1), a klikněte na tlačítko Apply. Pak klikněte na OK zavřete dialogové okno.

8. Klikněte na tlačítko levé horní vrstvy (**Layer 1**) a změňte velikost vrstvy tažením za roh obrázku v 1. vrstvě (či v 1. kvadrantu). Ostatní vrstvy si také změní velikost a také se přemístí, protože jsou propojeny rozměrem k vrstvě 1.

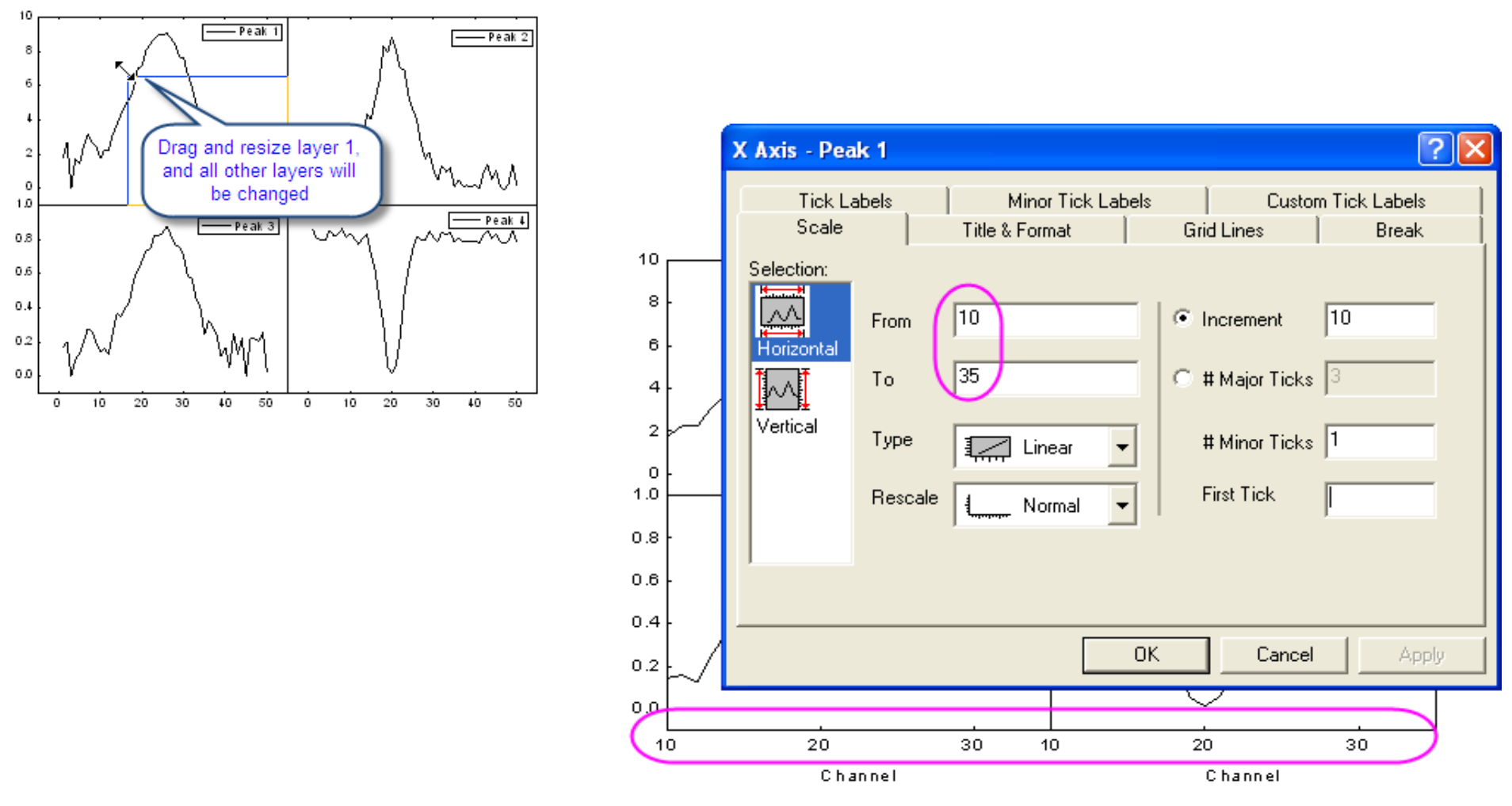

9. Přejděte na levou horní vrstvu (Layer 1), a dvoj-klikněte na horní osu X. V dialogovém okně X Axis – Peak 1 změňte měřítko osy X From 10 To 35, a klikněte na tlačítko OK. Všechny ostatní vrstvy provedly také stejný nový rozsah x, protože jsou propojeny s X osou.